## IBM SPSS for Mac OS コミュータライセンスを取得する方法

SPSS は起動時に学内ライセンスサーバと通信します。

ライセンスサーバ メンテナンス時や、学外では、学内ライセンスサーバと通信できないため SPSS は起動しません。 事前に学内ネットワークでライセンスサーバからコミュータライセンス(一時利用ライセンス)を取得しておくことで、 サーバ メンテナンス時や学外でも SPSS を利用することができます。

※コミュータライセンスの利用が終わったら、必ずライセンスの返却手続き(チェックイン)をして下さい。 チェックインしなかった場合、SPSS Statisticsは停止します。

## 【ライセンスのチェックアウト】

- 1. 学内ネットワーク(学内無線 LAN など)に接続します。
- 2.「SPSS Commuter Utility」を起動します。
- 3. 「IBM SPSS Statistics(1200)26.0(XXX out of 100 left)」を選択します。
- 4. [期間]ボックスに、ライセンスをチェックアウトしておく日数(最大7日)を入力して、[チェックアウト]をクリックします。

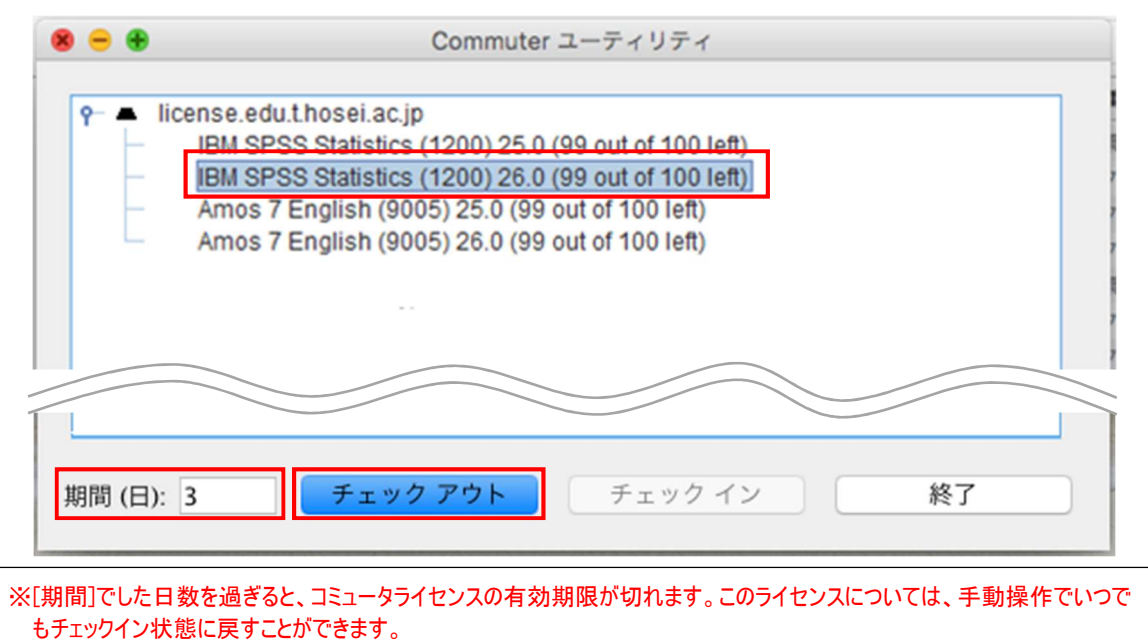

## 【ライセンスのチェックイン】

- 1. 学内ネットワーク(学内無線 LAN など)に接続します。
- 2.「SPSS Commuter Utility」を起動します。
- チェックインするライセンスを選択して、[チェックイン]をクリックします。
  (チェックアウトしたライセンスにはチェック マークが表示されています。)

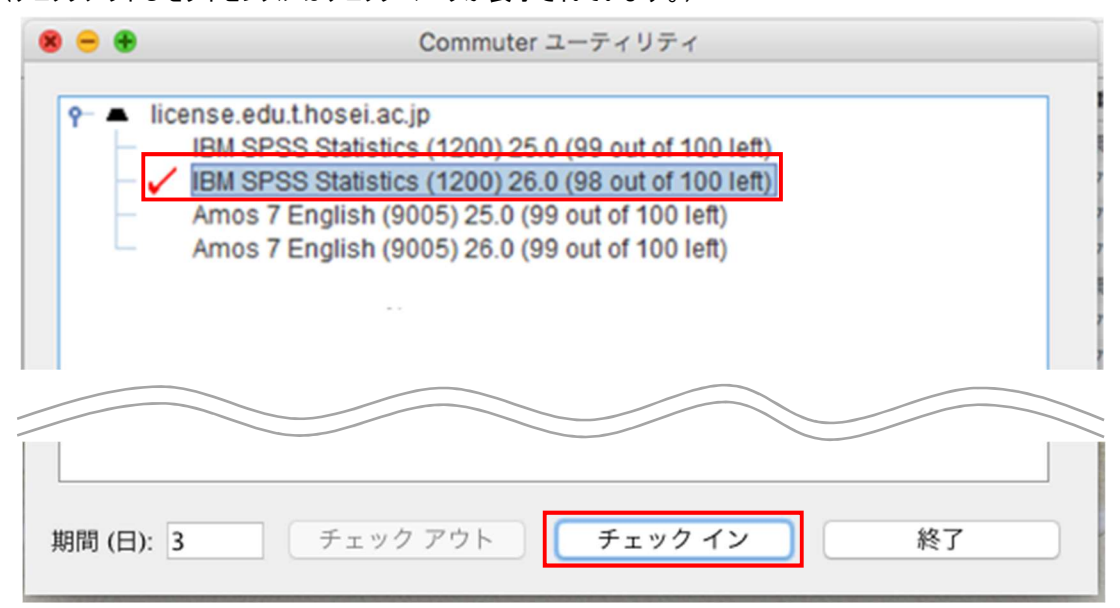